非常感謝您購買本產品 請在使用本產品之前,先閱讀操作手冊 產品若有修改將不另行通知

# 4/8 CH 行 車 影 像 紀 錄 器 DVR

# 操作手冊

# CE F©

## 安裝使用注意事項:

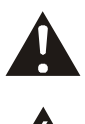

注意: 請勿自行打開外蓋。本設備內部無需使用者來負責維修保養,若有任何零件須更換, 請連絡您的經銷商或業務代表與客服人員代您做處理。

警告: 為了避免火災及觸電的危險,請不要將本機置室外雨中、濕氣重或塵埃多的環境下使用。

#### 注意事項

- 1. 請勿任意將異物放入本機器之通風孔或插槽。
- 為防止金屬零件經由通風口掉落設備內,進而可能對設備造成嚴重損害。如發生類似事件,請 即刻關閉電源並聯絡合格之維修人員。
- 請勿嘗試分解本設備。為避免觸電,請勿拆除螺絲或打開上蓋。設備內並無使用者應負責維修 的項目,如需保養,請聯絡合格人員為之。
- 請勿將本設備曝露在水中或溼氣中,也請勿在潮溼的環境下操作。如本設備受溼氣侵入,請立即 關閉電源並請合格之技術人員維修。溼氣可能使設備受損並導致觸電。
- 請勿使用易使表面受損之清潔劑,當表面有塵垢時,請以乾布清潔之。若塵垢難以去除時,請用 中性之清潔劑輕輕擦拭。
- 6. 輸出入端與延長線不可負載超過規格範圍,否則可能導致火災或觸電。

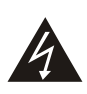

這個等邊三角形內附帶有箭頭的閃電符號, 是用來警告使用者,產品內部非絕緣性的 「危險伏特數」,其足夠的電壓強度, 可能會造成觸電而導致休克

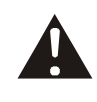

警告為了避免火災及觸電的危險,請不要 將本機置於室外雨中、濕氣重或塵埃多的 環境下使 這個等邊三角形內有一驚嘆號的符號,是用 來警示使用者要注意,需依本機所附之說明 書中,所指示之重要操作方式及維修方法。

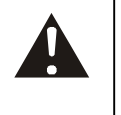

打開包裝打開包裝時請小心,以防止本機掉 落砸傷機體及可能造成本機之損壞。另外, 搬動時亦請小心;檢查並確認以下項目:

- 使用前請詳讀所有的安全須知及使用規則。安全須知及使用規則需保存作爲日後參考。請遵守 所有的操作及使用方式。
- 請勿自行修理此機器,打開機殼可能會照成觸電或其他傷害。安裝前請向相關技術服務人員詢問。
- 9. 請將電源線綁好。請勿將其他物品放置於機器上。

#### 前面板

|  |                 | 0          |           |  |
|--|-----------------|------------|-----------|--|
|  | MODEJESC PLAV/+ | O<br>RECI- | <b>Vn</b> |  |

MENU BUTTON : 功能選單鍵
 BACKUP/ENTER : 備份功能鍵 / 確認鍵
 TRIGGER : 緊急錄影
 MODE/ESC : 4 分割按鍵 / 9 分割按鍵 / 全畫面顯示 / 離開 MENU 鍵
 PLAY/+ : 回放功能鍵 /數值更改鍵(+ 增加)
 REC/- : 錄影功能鍵/數值更改鍵(- 減少)
 UP / STOP : 方向鍵-上/回放停止鍵 ▲ / ■
 DOWN / PAUSE : 方向鍵-下/回放暫停(格放)鍵 ▼ / ■ ■ (格放)
 REW : 逆向回放 / 逆放速度更改鍵 / 方向鍵-左 ◀ / ◀◀
 FF : 正向回放 / 正放速度更改鍵 / 方向鍵-右 ▶ / ▶
 USB 2.0 : 大姆哥插槽 □
 CF Card : CF 記憶卡插槽 □

## 後背板(Type A: 4 CH 機種)

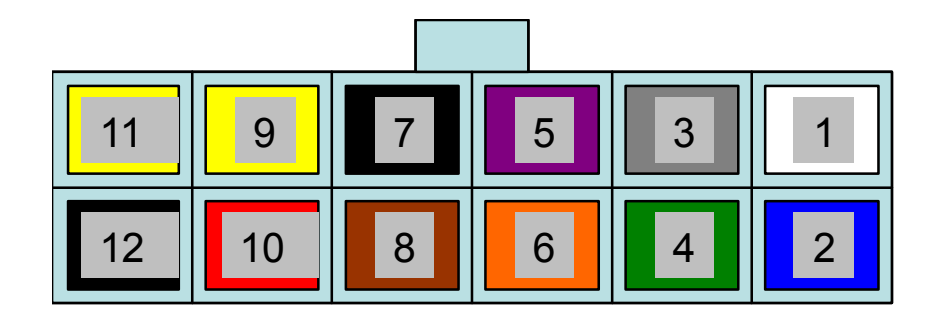

|       |            |             | //                                      |
|-------|------------|-------------|-----------------------------------------|
| Pin1  | :RLNC      | 警報繼電 NC     | 1000000                                 |
| Pin2  | :ALARM4    | 警報點 4       | ~~~~~~~~~~~~~~~~~~~~~~~~~~~~~~~~~~~~~~~ |
| Pin3  | :RLNO      | 警報繼電 NO     |                                         |
| Pin4  | :ALARM3    | 警報點 3       | < 1 - 1 / 2                             |
| Pin5  | :RLCOM     | 警報繼電共接點     |                                         |
| PIN6  | :ALARM2    | 警報點 2       | ×                                       |
| PIN7  | :OGND      | 警報點共地       |                                         |
| PIN8  | :ALARM1    | 警報點 1       |                                         |
| PIN9  | :BAT_IN    | 電池正極        | +                                       |
| PIN10 | :ACC_Power | 電源連接至車上點火裝置 | 汽車電瓶                                    |
| PIN11 | :BAT_IN    | 電池正極        |                                         |
| PIN12 | :BAT_GND   | 電池負極        |                                         |

Pin1: RLNC (白) Pin2: ALARM4 (藍) Pin3: RLNO (灰) Pin4: ALARM3 (綠) Pin5: RLCOM (紫) PIN6: ALARM2(橙) PIN7: OGND (黑) PIN8: ALARM1 (棕) PIN9: BAT\_IN (黃) PIN10: ACC\_Power (紅) PIN11: BAT\_IN (黃) PIN12: BAT\_GND (黑)

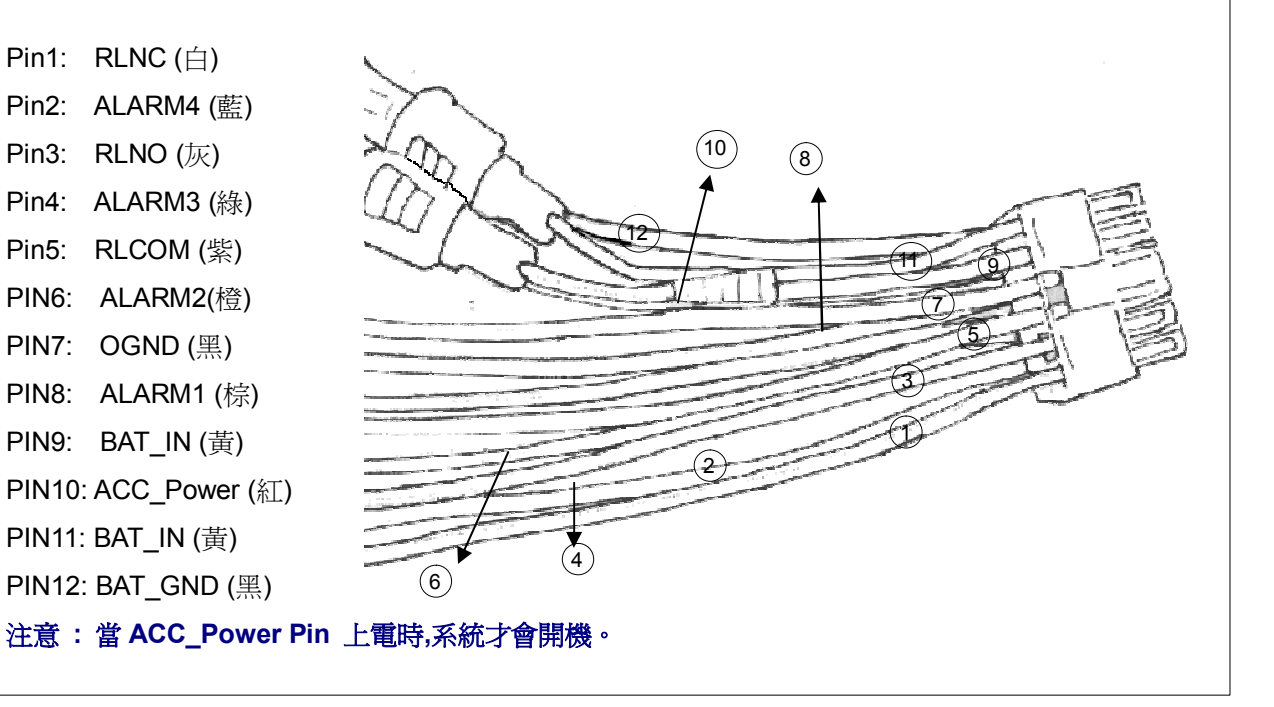

# 後背板(Type B: 8 CH 機種)

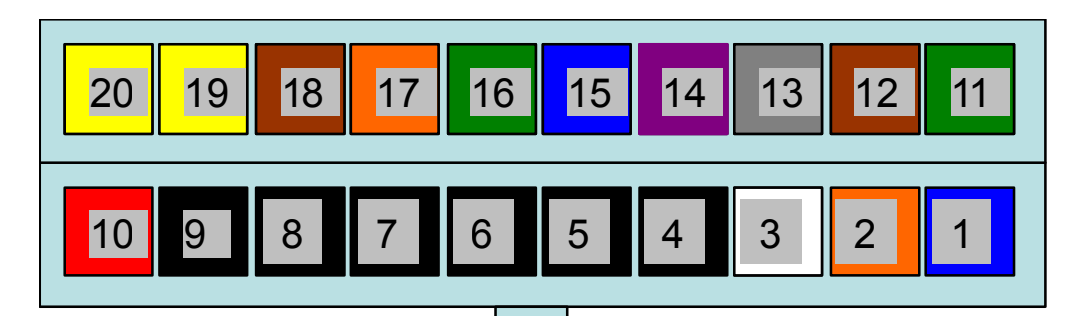

| Pin1  | RLNC (藍)     | 警報繼電 NC      | a la series |
|-------|--------------|--------------|-------------|
| Pin2  | RLNO (橙)     | 警報繼電 NO      |             |
| Pin3  | RLCOM (白)    | 警報繼電共接點      |             |
| Pin4  | OGND (黑)     | 警報點共地        |             |
| Pin5  | OGND (黑)     | 警報點共地        |             |
| PIN6  | OGND (黑)     | 警報點共地        |             |
| PIN7  | OGND (黑)     | 警報點共地        |             |
| PIN8  | OGND (黑)     | 警報點共地        |             |
| PIN9  | BAT_GND (黑)  | 電池負極 ———     |             |
| PIN10 | ACC_Power(紅) | 電源連接至車上點火裝置  |             |
| PIN11 | ALARM 8 (綠)  | 警報點 8        | 7           |
| PIN12 | ALARM 7 (棕)  | 警報點 7        |             |
| PIN13 | ALARM 6 (灰)  | 警報點 6        |             |
| PIN14 | ALARM 5 (紫)  | 警報點 5        |             |
| PIN15 | ALARM 4 (藍)  | 警報點 <b>4</b> | <b>│</b>    |
| PIN16 | ALARM 3 (綠)  | 警報點 3        |             |
| PIN17 | ALARM 2 (橙)  | 警報點 2        |             |
| PIN18 | ALARM 1 (棕)  | 警報點 <b>1</b> |             |
| PIN19 | BAT_IN (黃)   | 電池正極         |             |
| PIN20 | BAT IN (黃)   | 電池正極         | <u> </u>    |

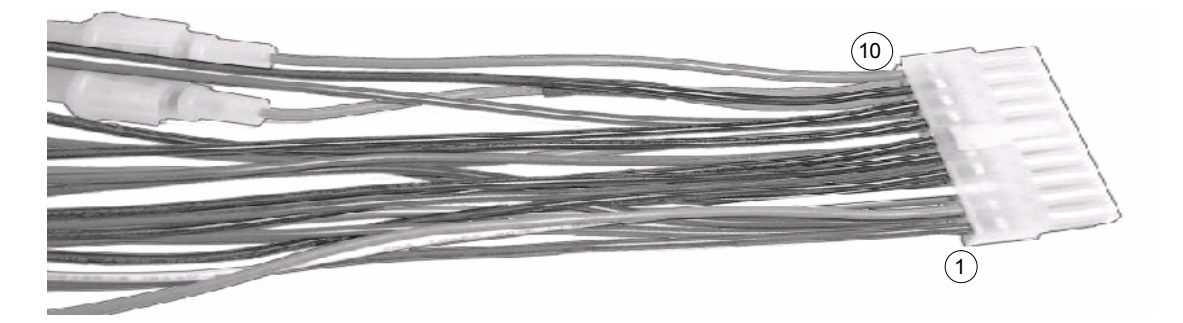

#### 25 Pin Mini Din Pin 敘述(母):

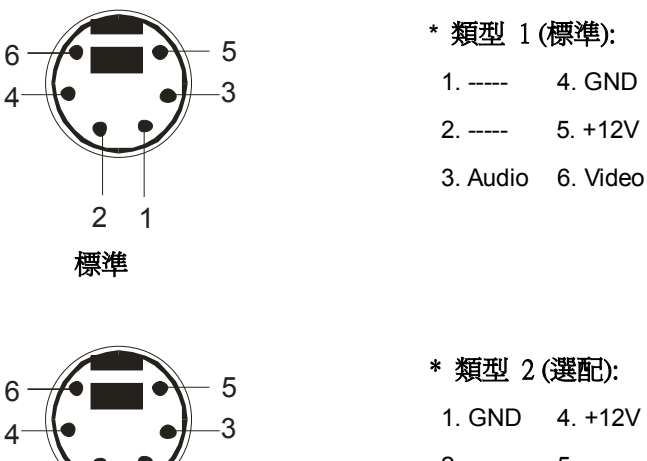

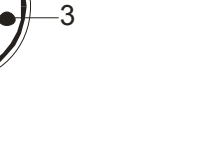

| * 類型 2(選配): |          |  |  |  |
|-------------|----------|--|--|--|
| 1. GND      | 4. +12V  |  |  |  |
| 2           | 5        |  |  |  |
| 3. Video    | 6. Audio |  |  |  |

#### Y 型線功能:

2 1

選配

- 1. 確保單一供電,只有 DVR 可透過 Y 型線,供電給攝影機.
- 2. 攝影機可透過Y型線,同時輸出到 DVR 與 LCD.

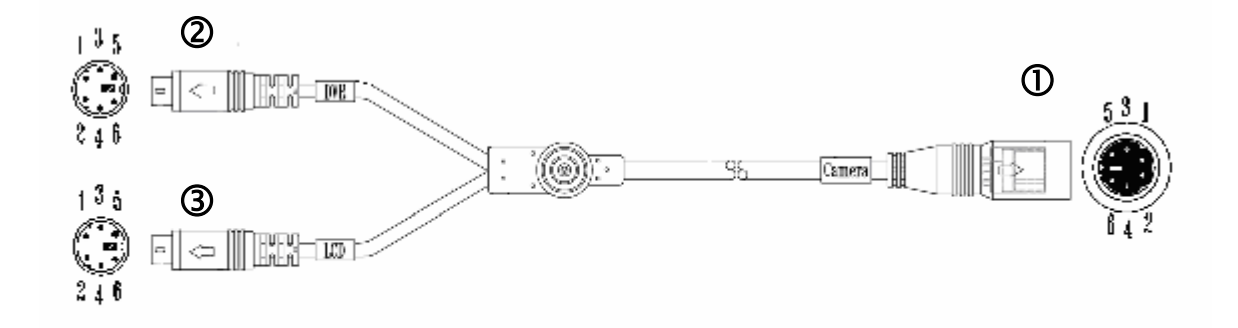

| 0 | Mini Din | 6 pin 母頭, 連接攝影機.  |
|---|----------|-------------------|
| 2 | Mini Din | 6 pin 公頭, 連接 DVR. |
| 3 | Mini Din | 6 pin 公頭, 連接 LCD. |

#### 出線說明:

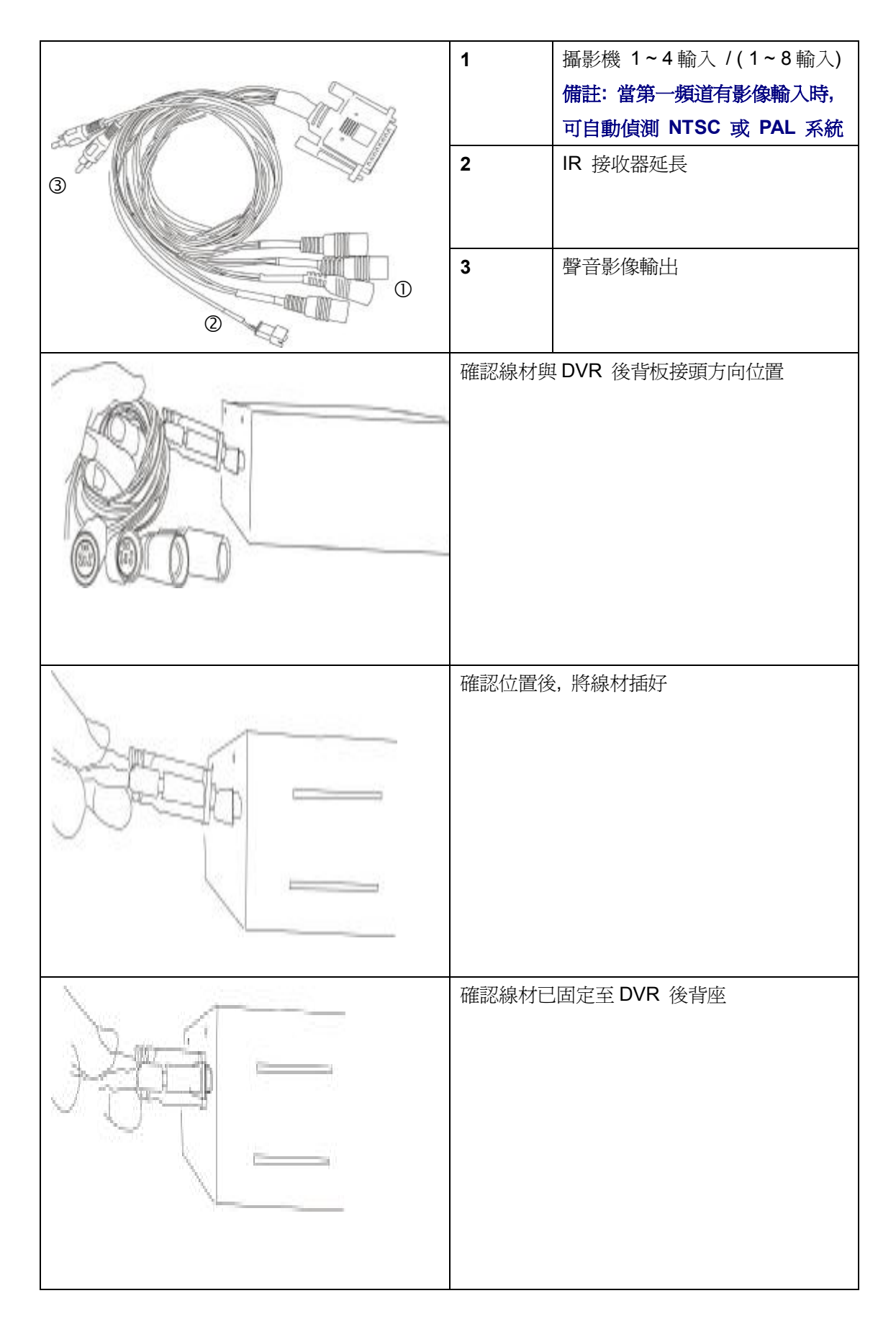

#### DVR

Live 模式

# ■ ● 100%0 2008/01/22 11:15:46 2345 CH2 CH4 D ID:1111

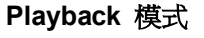

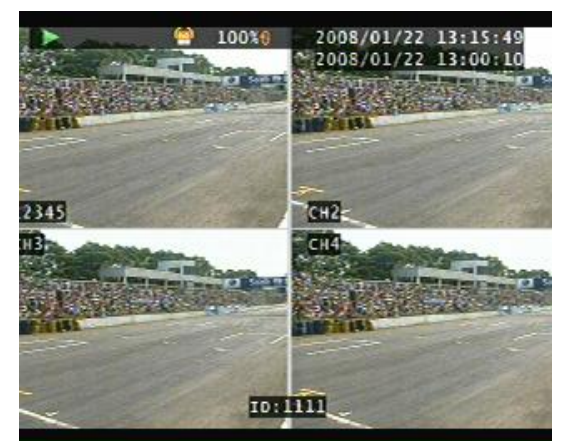

圖案指示:

Live 模式:

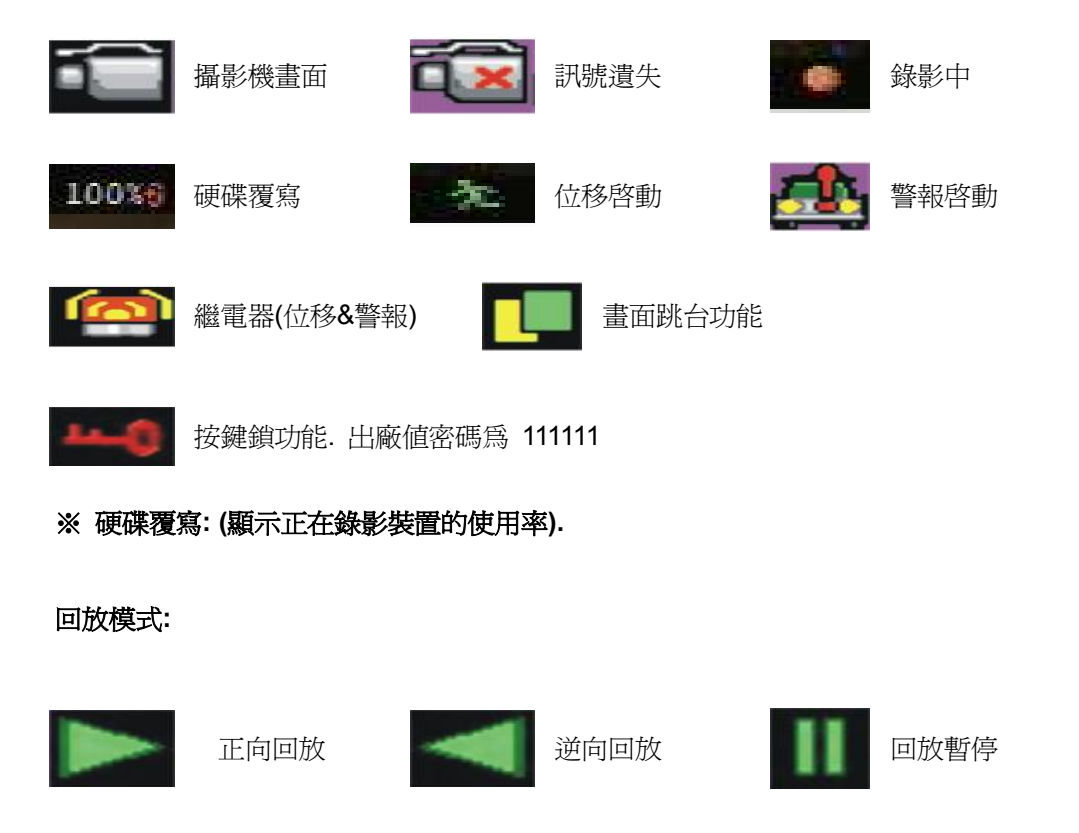

※ 此手冊的功能畫面介紹以 4CH 機型為主, 若 4CH, 8CH 有差異則分開介紹 .

#### 遙控器:

遙控器按鍵和 DVR 上的功能鍵相對應. 使用者請依照選購 DVR 機種執行按鍵操作.

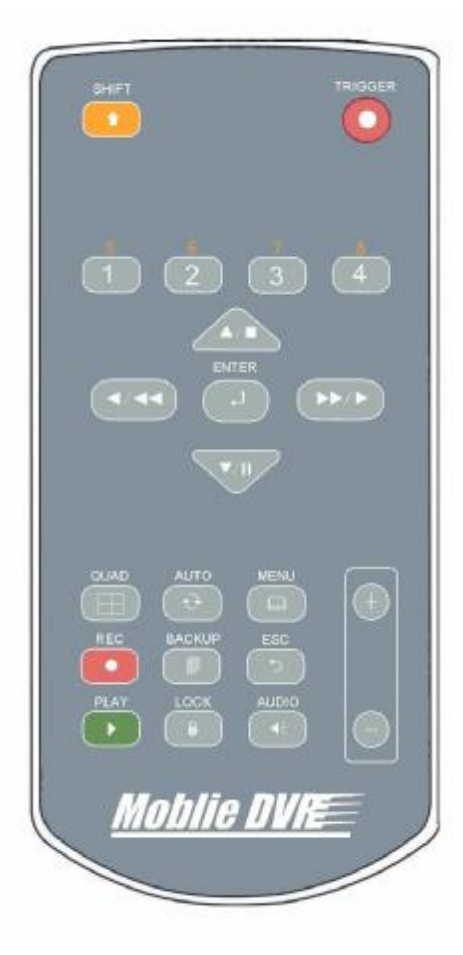

| TRIGGER      | 緊急錄影功能            |
|--------------|-------------------|
| SHIFT        | 切換攝影機按鈕(1~4/5~8)  |
| 1/ 2/ 3/ 4   | 選擇攝影機畫面(1~4/5~8)  |
| 5/ 6/ 7/ 8   | (需配合 SHIFT 鍵切換)   |
| UP / STOP    | 方向鍵上 / 回放停止       |
| REW          | 逆向回放              |
| DOWN / PAUSE | 方向鍵下 / 回放暫停       |
| FF           | 正向回放              |
| ENTER        | 確認鍵 / 數值更改        |
| Quad         | ── 畫面4分割顯示 /9分割顯示 |
| AUTO         | 畫面跳台功能            |
| MENU         | 目錄選單顯示            |
| REC          | 啓動錄影 / 停止錄影       |
| BACKUP       | 影像備份              |
| ESC          | 離開目錄選單            |
| PLAY         | 回放選單              |
| LOCK         | 功能按鍵鎖             |
| AUDIO        | 聲音功能顯示頁           |
| +            | 數值增加 +            |
| -            | 數值減少 -            |

按 MENU 功能鍵進入目錄 - 攝影機設定

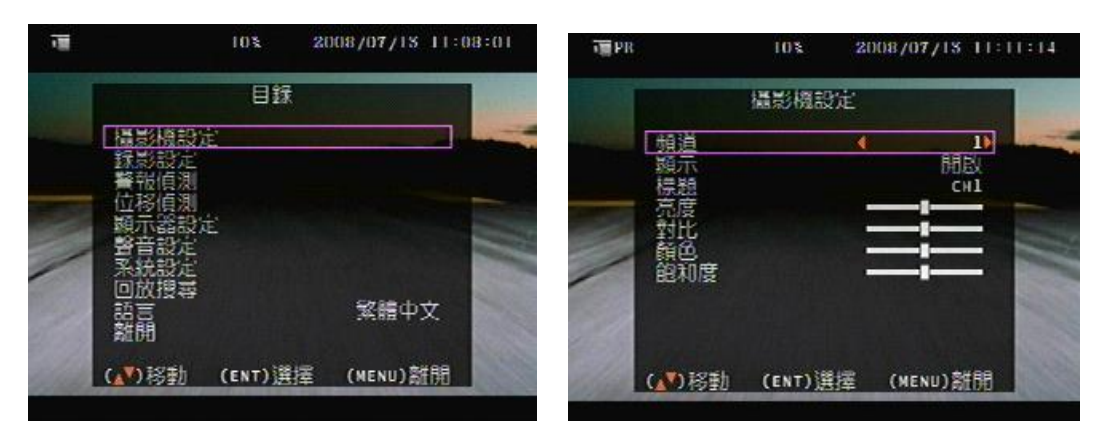

附註:攝影機畫面設定會影響到即時畫面及錄影回放畫面的品質.建議使用者將攝影機畫面 調整到理想的數值.

目錄 - 攝影機設定 - 顯示. 設定攝影機畫面隱藏功能.

#### 目錄 - 攝影機設定 - 標題

攝影機名稱使用者可自訂最多 5 字元.

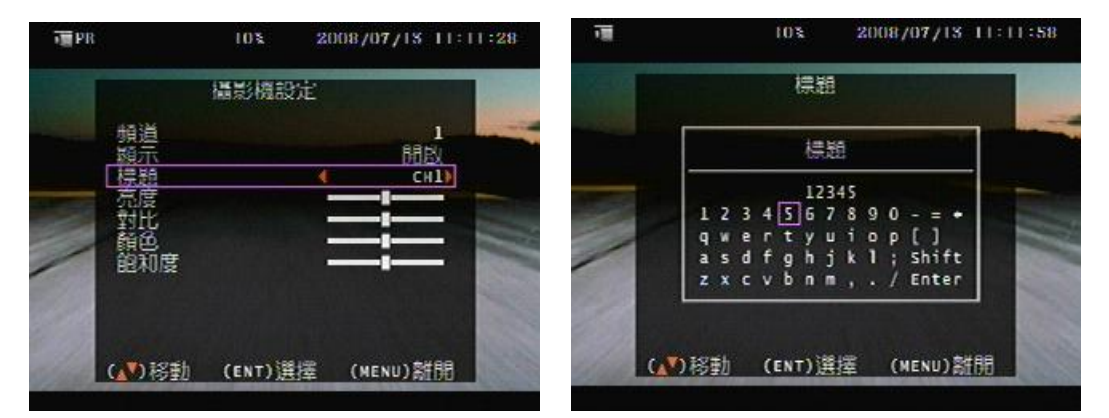

選擇 Shift, 按 ENTER 鍵至下一頁. 選擇標題字元後, 移至 ENTER 按 ENTER 鍵離開設定.

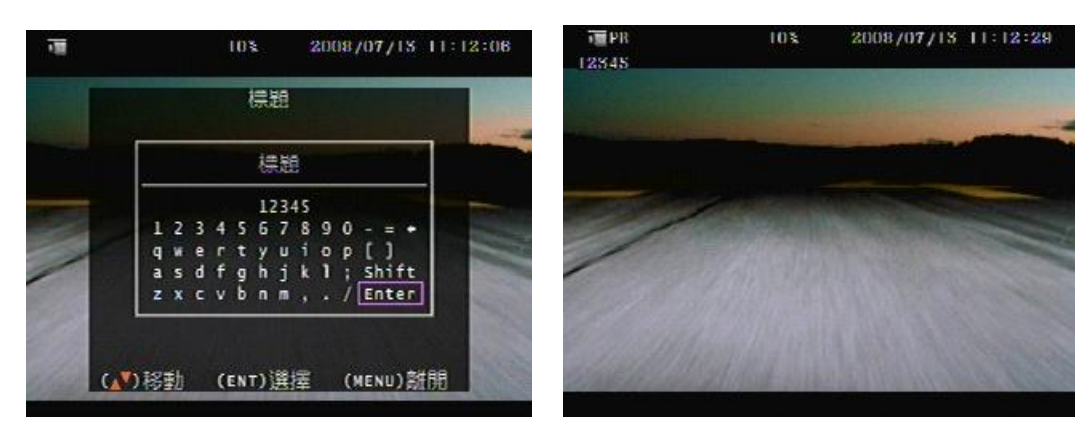

#### 目錄 - 錄影設定

#### 錄影裝置與張數設定

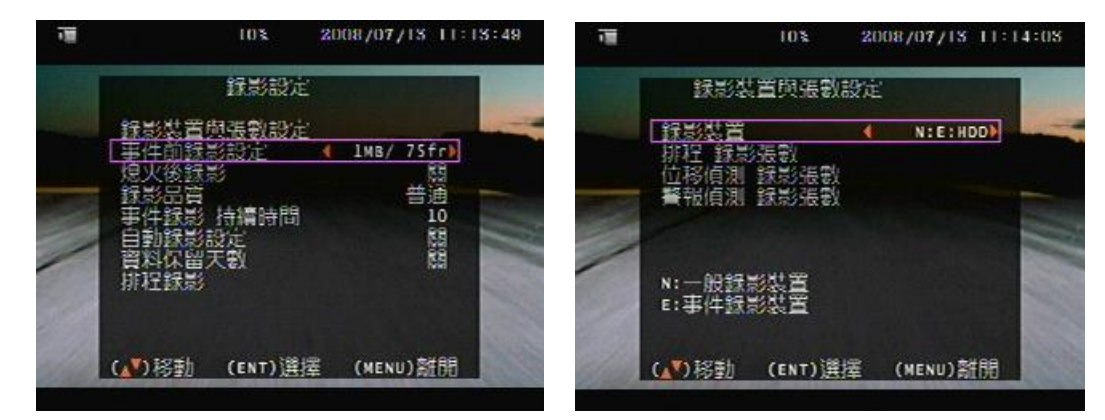

錄影裝置與張數設定 - 使用者選擇錄影裝置

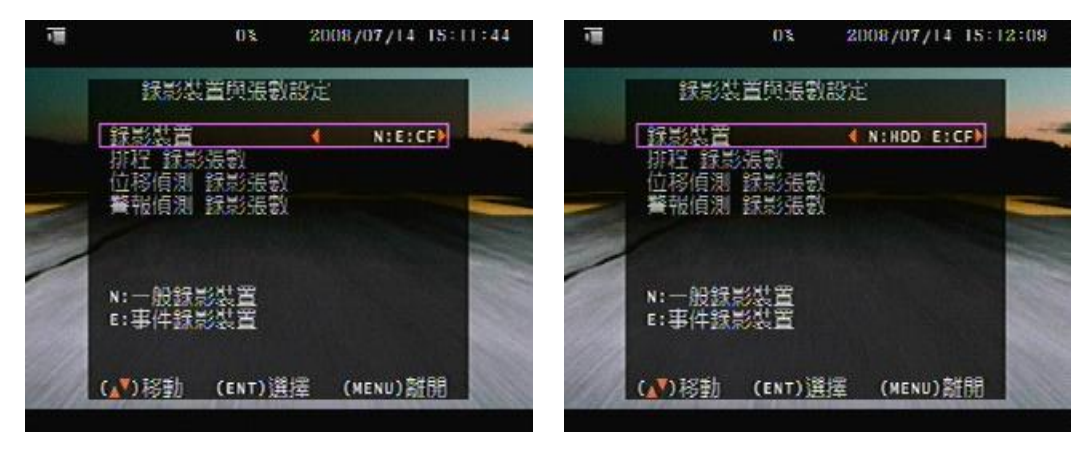

N: 一般錄影裝置

E: 事件錄影裝置

|            | HDD 硬碟    | CF 記憶卡    | 執行              |
|------------|-----------|-----------|-----------------|
| N:E:HDD    | 一般錄影/事件錄影 |           | 所有影像錄影至硬碟       |
| N:E:CF     |           | 一般錄影/事件錄影 | 所有影像錄影至 CF 卡    |
| N:HDD E:CF | 一般錄影      | 事件錄影      | 設定在一般錄影時為硬碟錄影,  |
|            |           |           | 當有事件發生時錄影至 CF 卡 |

目錄 - 錄影設定 - 錄影裝置與張數設定 - 排程 錄影張數設定

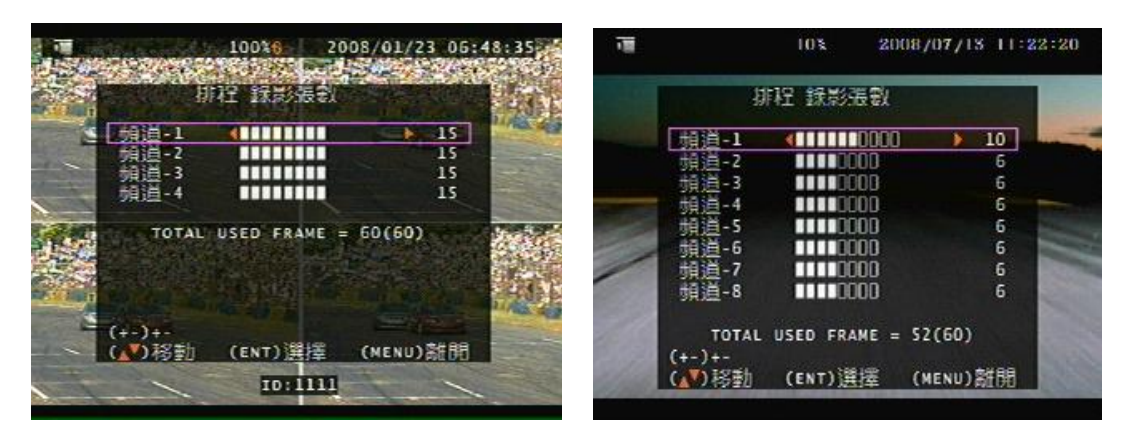

(4個頻道)

(8個頻道)

目錄 - 錄影設定 - 錄影裝置與張數設定 - 位移 錄影張數設定

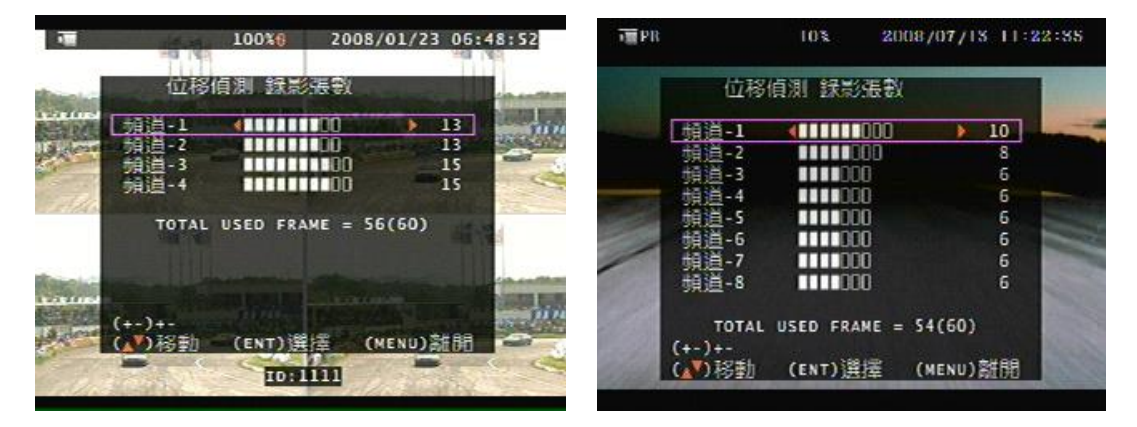

(4個頻道)

(8個頻道)

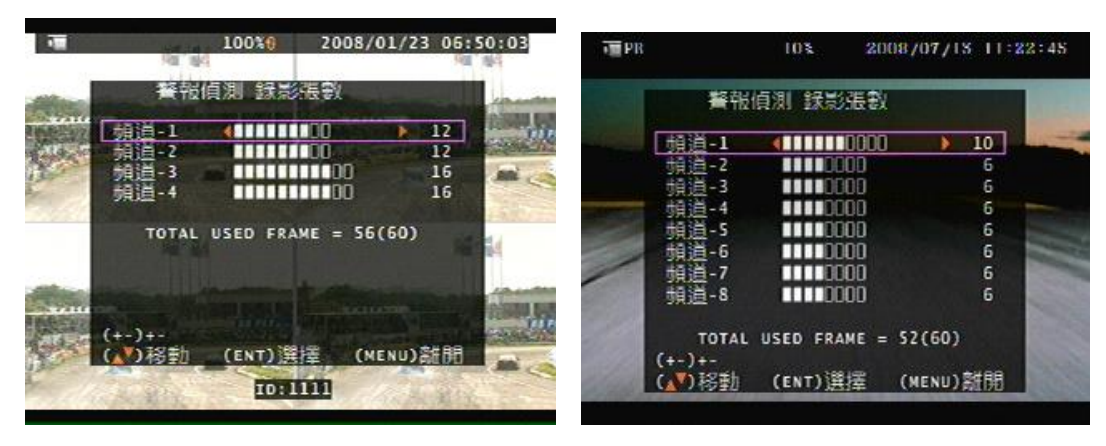

目錄 - 錄影設定 - 錄影裝置與張數設定 - 警報 錄影張數設定 錄影設定

(4 個頻道)

(8個頻道)

#### 目錄 - 錄影設定:

| THE PR | ě.                                                                                                    | 10%                                          | 2008/07       | /18 11:                       | 23:10 |
|--------|----------------------------------------------------------------------------------------------------|----------------------------------------------|---------------|-------------------------------|-------|
| STR.   |                                                                                                    | 錄影設定                                         |               |                               | 1000  |
|        | <u>録</u><br>王鬼<br>(<br>)<br>(<br>)<br>(<br>)<br>(<br>)<br>(<br>)<br>(<br>)<br>(<br>)<br>(<br>)<br>(<br>)<br>( | <u>想張數設定</u><br>影設定<br>影<br>特續時間<br>設定<br>天教 | <b>4</b> 1MB/ | 75fr)<br>普通<br>10<br>20<br>20 |       |
|        | (1)移動                                                                                                    | (ENT)選擇                                      | É (MEN        | 山)離開                          |       |

#### 錄影設定 - 事件前錄影設定:

關 / 1MB/2MB/3MB/4MB/5MB/6MB/7MB/8MB 事件前錄影

錄影設定 - 熄火後錄影:

關 / 1~30 分鐘. 引擎熄火後, 設定啓動 DVR 錄影,可錄影的時間.

錄影設定 - 錄影品質:低 / 普通 / 高

錄影設定 - 事件錄影持續時間: 5~30 秒

錄影設定 - 自動錄影設定:

設定開啓,當 DVR 停止錄影 2 分鐘後無任何操作狀態下, DVR 自動啓動錄影.

錄影設定 - 資料保留天數: 關 / 1~15 days selectable

- ※ 1. 熄火後錄影: 設定的時間為 1~30 分鐘, 建議時間不要設太長, 否則可能會導致車子電瓶沒 電而無法發動車子.
- ※ 2. 事件前錄影,錄影張數依照一般錄影張數的設定值.
- ※ 3. 當系統已開機運作時, 不要將 CF 記憶卡拔出, 否則會造成系統當機, 此版本 CF 卡並不支援 熱插拔.
- ※ 4. 當一般錄影功能停止錄影時,事件前錄影功能才可正常運作。

附註:

TOTAL USED FRAME 可用張數顯示

60(60) = 已用張數(可用張數)

#### 目錄 - 錄影設定 - 排程錄影

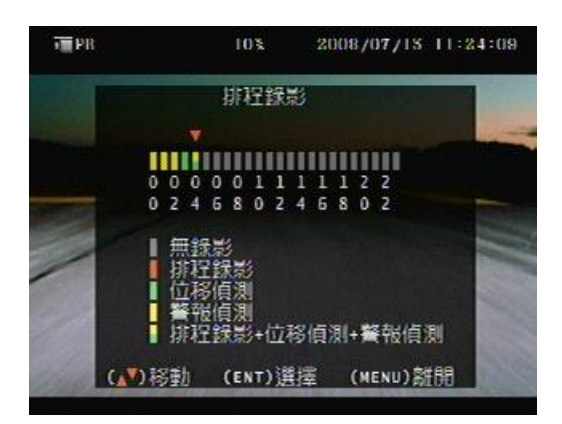

| 1. 按 🖽 可快速選擇 24 小時多種錄影模    |
|----------------------------|
| 式. 選擇無錄影(No Record)時爲手動錄影. |
| 2. 按 ENTER 選擇每小時錄影模式       |
|                            |

#### 註解:

- 1. 使用者可依據錄影的環境調整每一支攝影機的錄影張數
- 2.24 小時內錄影,使用者除了可調整每一支攝影機的錄影模式或張數外,更可設定每一小時或不同時間內的錄影模式為排程錄影,位移偵測錄影,或警報偵測錄影.不同模式可設定個自的錄影張數.

#### 錄影時間表: 80GB

#### 錄影品質: 低. 平均 5 KB;

| 錄影張數(總張數) | 60    | 30     | 15     | 10     |
|-----------|-------|--------|--------|--------|
| 錄影小時      | 72 小時 | 148 小時 | 296 小時 | 444 小時 |

#### 錄影品質: 普通. 平均 10 KB;

| 錄影張數(總張數) | 60    | 30    | 15     | 10     |
|-----------|-------|-------|--------|--------|
| 錄影小時      | 36 小時 | 74 小時 | 148 小時 | 222 小時 |

#### 錄影品質: 高. 平均 20 KB;

| 錄影張數(總張數) | 60    | 30    | 15    | 10     |
|-----------|-------|-------|-------|--------|
| 錄影小時      | 18 小時 | 37 小時 | 74 小時 | 111 小時 |

- 錄影時間有誤差爲正常. 實際錄影時間以現場錄影爲標準

計算方式:

20 K x 30 (設定的張數) x 60 (分) x 60 (秒) = 2160000 K = 2160 M / hr (小時) 2160 M / hr x 24 (一天有 24 小時) = 51840000 K = 51840 M = 51.84 G / (一天) 所以可以算出的公式下, 51.84 G 的硬碟可以錄一天.

#### 目錄 - 警報偵測與位移偵測

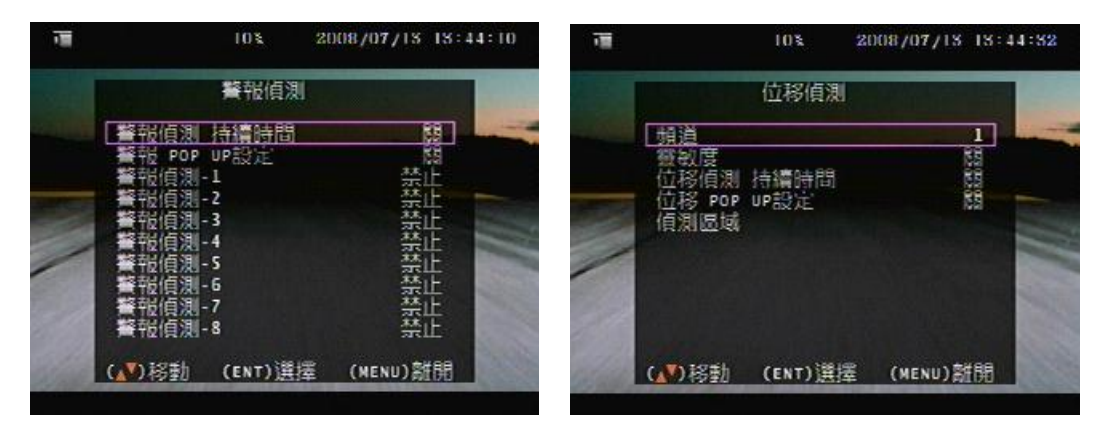

警報偵測持續時間(警報圖案顯示時間): 5 / 10 / 15 / 20 / 25 / 30 / CONT(持續) / 關閉
警報 POP UP 設定: 1 ~ 30 秒. 警報發生時跳至該攝影機畫面. 二門以上發生時,四分割顯示.
警報 I/O 觸發:使用者在警報偵測中設定警報裝置觸發模式為 NO(正常-開)或 NC (正常-關)
連接方式: Alarm 1 ~ 4 + GND
Relay 繼電器: NO + COM 或 NC + COM
NO + COM: 一般設定位移偵測時,繼電器啓動為 NO + COM.
注意:
※ Type A ( 4 CH 機種),支援 4 組 警報偵測
Type B ( 8 CH 機種),支援 8 組 警報偵測

# 日錄 - 位移偵測 - 偵測區域 103 2008/07/14 09:27:32 「信測區域 (自測區域

目錄 - 位移偵測 - 位移偵測區域選擇
左右按鍵 + ENTER 取消偵測區域
選擇起始點 (右上) 至結束點 (左下) 偵測區域

位移 POP UP 設定: 1~30 秒. 位移發生時跳至該攝影機畫面. 二門以上發生時, 4 分割顯示或 9 分割 顯示 . 目錄 - 顯示器設定 - 隔線 (分割線顯示或不顯示) 顯示器位置調整 (按鍵上下左右移動畫面)

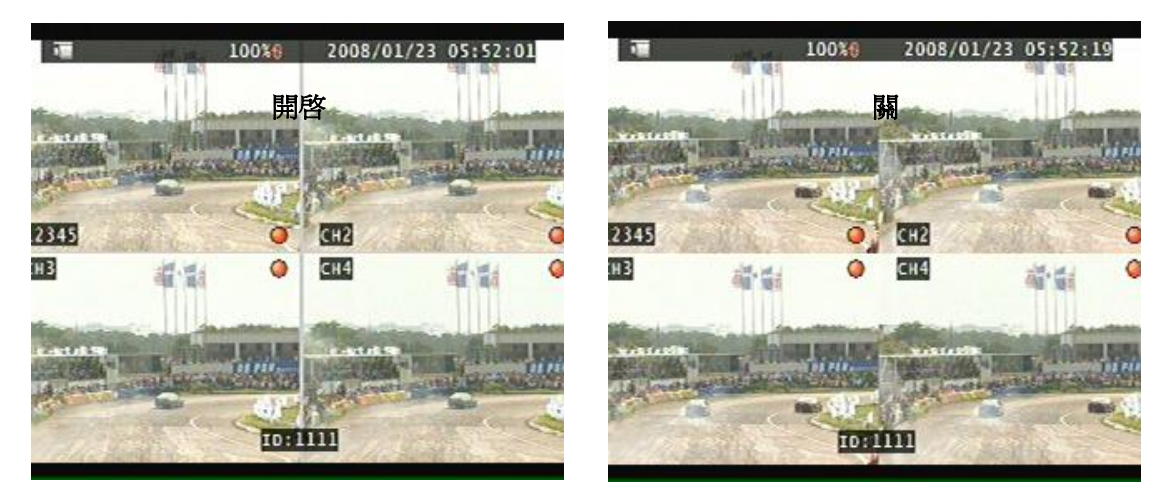

目錄 - 聲音設定

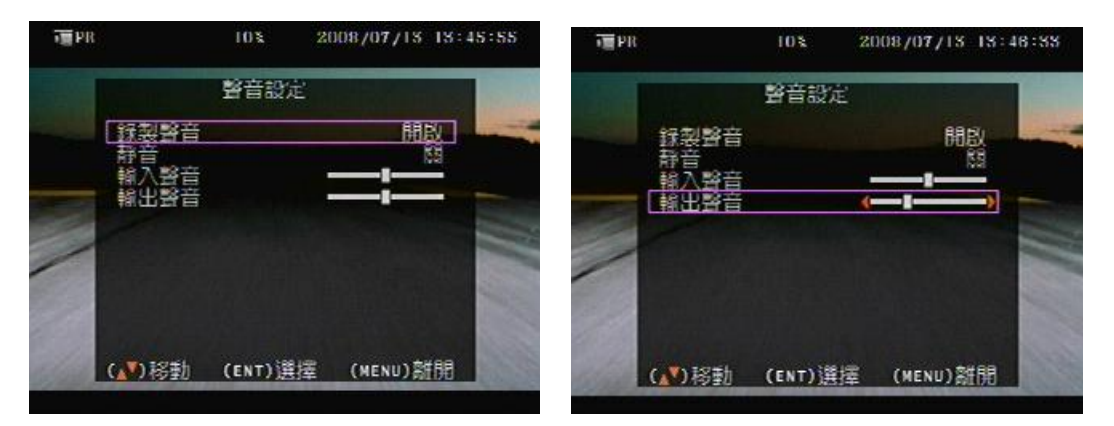

- 錄製聲音:預錄聲音時,此項設定需開啓.
- 靜音 : 開啓(現場聲音關閉)/ 關閉 (現場聲音開啓)
- 輸入聲音: 調整輸入音源大小聲
- 輸出聲音: 調整輸出音源大小聲
- \*\* 使用者根據現場環境進行調整音源大小聲,以免影響聲音回放品質.\*\*

#### 目錄 - 系統設定 - 裝置編號

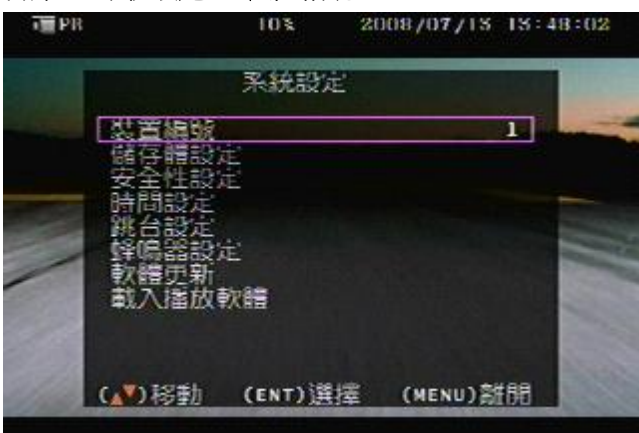

裝置編號可為 1~4000 (4 CH 機種)

裝置編號可為 1~255 (8 CH 機種)

#### 目錄 - 系統設定 - 儲存體設定

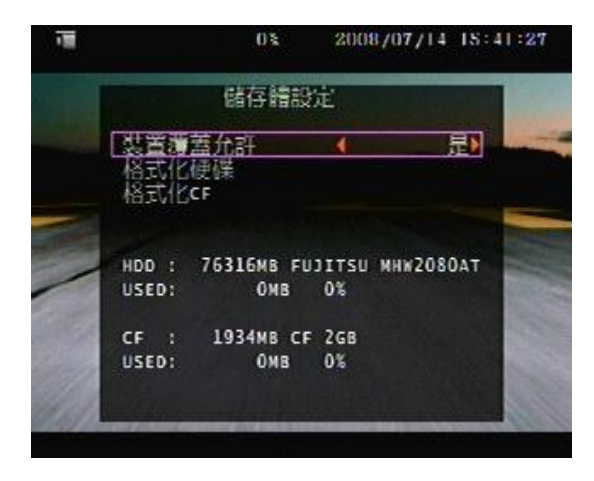

選擇硬碟及 CF 卡錄滿後覆寫或停止錄影

#### 目錄 - 系統設定 - 安全性設定 - 密碼更改 (111111 爲出廠設定値)

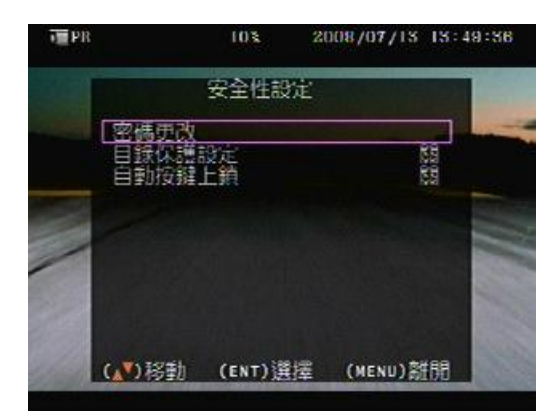

#### 目錄保護設定:

開啓或關閉進入 Menu 前需輸入密碼.

#### 自動按鍵上鎖:

設定時間 5~120 秒後系統自動按鍵鎖. 使用者需輸入密碼解鎖才可操作

#### 目錄 - 系統設定 - 時間設定

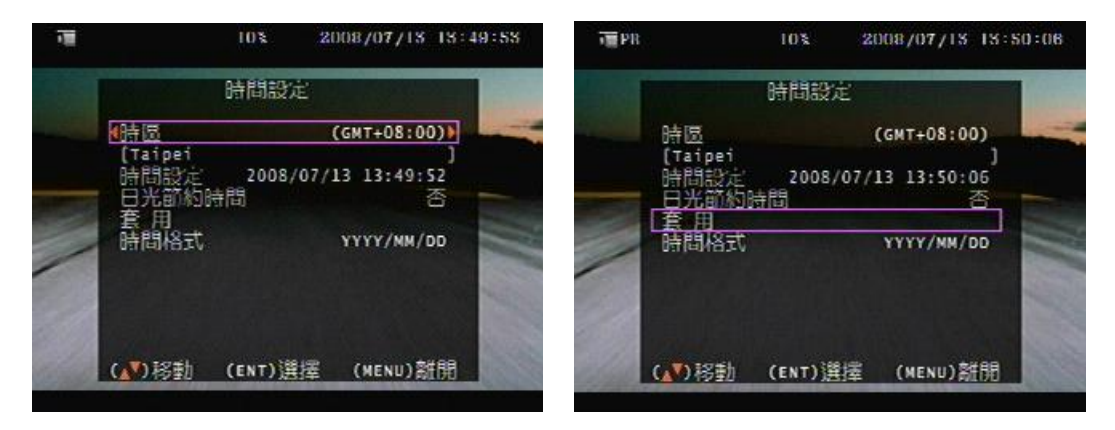

按 ENTER 進入日期時間更改 2. 按左右鍵更改位置
 按 ENTER 選擇數値 4. 按 ESC 離開
 時間調整時, 遞增 + 鍵 0~9 可循環顯示, 遞減 - 鍵則無法循環顯示.
 更改時間設定或日光節約時間後, 選擇套用按 ENTER 確認.
 時間格式: YYYY/MM/DD; MM/DD/YYY; DD/MM/YYYY

#### 目錄 - 系統設定 - 跳台設定(畫面自動跳台功能)

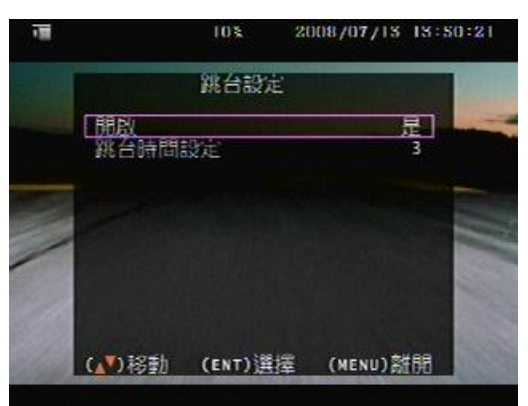

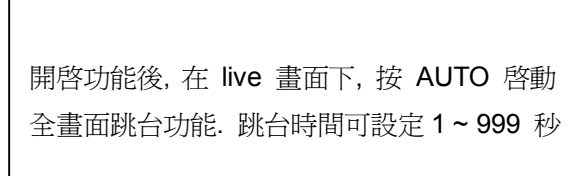

#### 目錄 - 系統設定 - 蜂鳴器設定

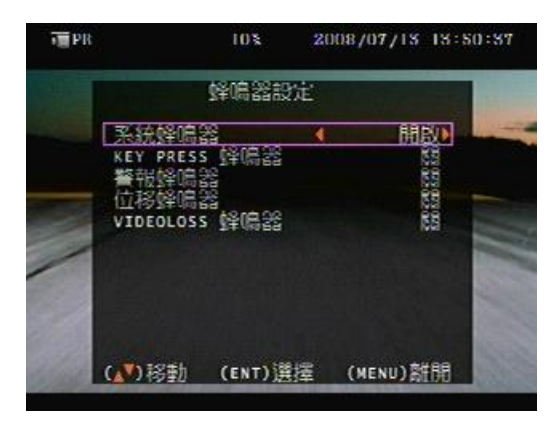

| 系統蜂鳴器:          | 系統作業聲   |
|-----------------|---------|
| Key Press 蜂鳴器:  | 按鍵操作聲   |
| 警報蜂鳴器:          | 警報警示聲   |
| 位移蜂鳴器:          | 位移動作聲   |
| Video Loss 蜂鳴器: | 訊號遺失警示聲 |

#### 目錄 - 系統設定 - 軟體更新 (按 ENTER 開始)

軟體更新為原設計廠商有新版本時,客戶可更新 DVR 版本.將程式拷貝至大姆哥中至 DVR OSD 更新. 軟體更新前,需停止任何硬碟動作,如錄影或回放.

- 1. Searching Firmware 搜尋檔案
- 2. Press PLAY upload, press STOP cancel 按 PLAY 載入, STOP 取消
- 3. Firmware Reading 讀取檔案
- 4. Firmware uploading 檔案載入中
- 1.

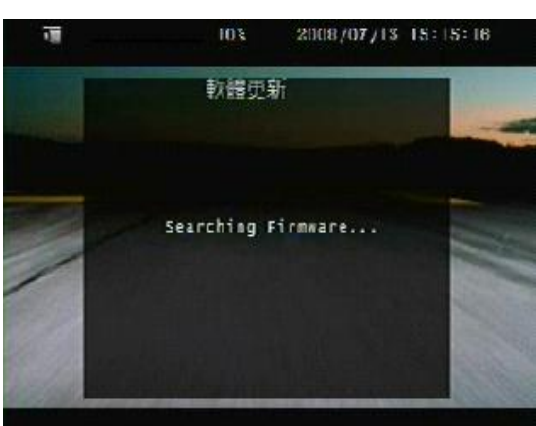

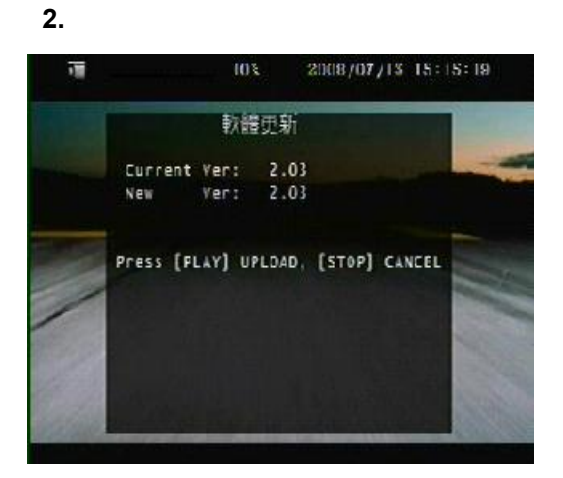

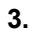

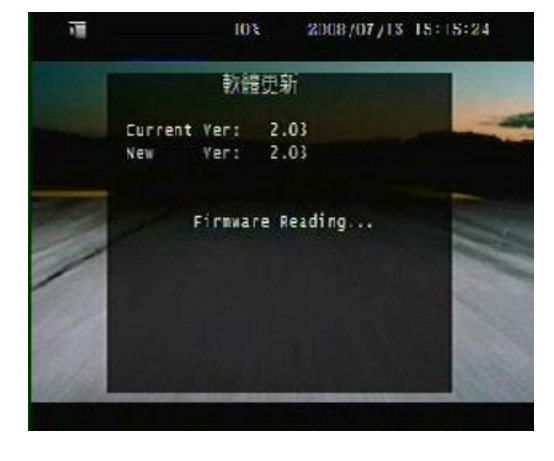

5. 更新完成後, 系統自動重開機後即可操作.

4.

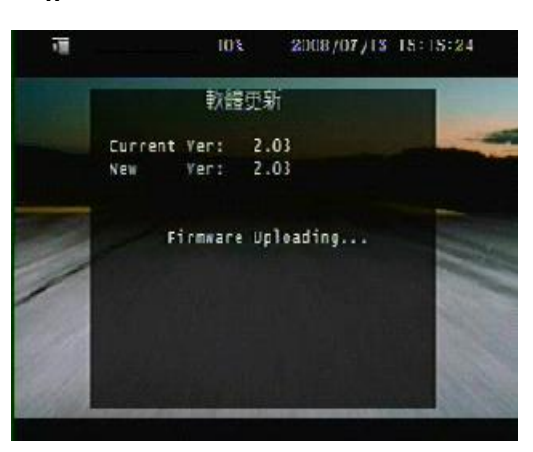

#### 目錄 - 系統設定 - 載入播放軟體

軟體更新前, 需停止任何硬碟動作, 如錄影或回放. 選擇 載入播放軟體項目後按 ENTER 開始執行.

- 1. Searching Firmware 搜尋檔案
- 2. Press PLAY upload, press STOP cancel 按 PLAY 載入, STOP 取消
- 3. Firmware Reading 讀取檔案
- 4. Firmware uploading 檔案載入中

| - | 1%          | 2008/04/11 13:19:57 | 180 B | 1%                                  | 2008/04/11 13:20                  | :02 |
|---|-------------|---------------------|-------|-------------------------------------|-----------------------------------|-----|
|   | Load Player | Software            |       | Load Player                         | Software                          |     |
|   | Searching   | File                |       | Found MBPLAYER<br>Press [Enter] LOA | .EXE (258048)<br>B, [STOP] CANCEL |     |
|   |             |                     |       |                                     |                                   |     |
|   |             |                     |       |                                     |                                   |     |

按下 ENTER 鍵之後,系統即開始從 USB load 撥放軟體,使用者須等一會兒到訊息出現.

| ÷. | 15                         | 2008/04/11 13:2       | 20:36 | 1%                     | 2008/04/11 13:20:05 |
|----|----------------------------|-----------------------|-------|------------------------|---------------------|
|    | Load Player                | Software              |       | Load Player            | Software            |
|    | Found MBPLAYER<br>File Loa | .EXE (258048)<br>ding |       | Found MBPLAYER<br>Done | .EXE (258048)<br>   |
|    |                            |                       |       |                        |                     |
|    |                            |                       |       |                        |                     |

出廠預設播放軟體已載入硬碟內,此動作說明指示為若使用者安裝新硬碟.

#### 目錄 - 回放搜尋 & 回放按鍵:

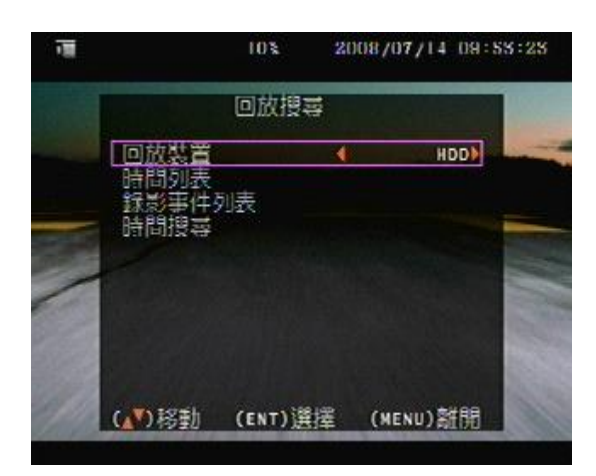

選擇 HDD 硬碟 或 CF 卡回放

#### 時間列表搜尋 & 錄影事件列表搜尋

按上下鍵選擇時間筆數後,按 ENTER 開始回放.時間列表 100 筆 / 事件列表 200 筆 (硬碟)

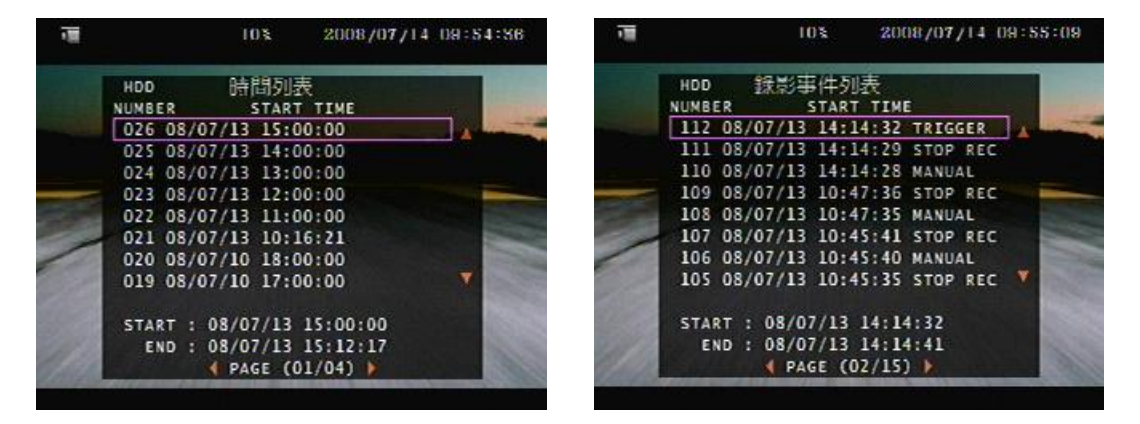

#### 事件筆數記錄方式:

例如在 10:30 AM 發生一事件;

**錄影設定 - 事件前錄影設定:**設定 8MB 事件前錄影 **錄影設定 - 事件錄影持續時間: 設定事件後 8 MB**錄影

| xxxxxxxxxx 10:29:55 motion |
|----------------------------|
|                            |
|                            |
|                            |
| START: xxxxxx 10:29:55     |
| END: xxxxxx 10:30:05       |

#### 時間搜尋(指定日期與時間搜尋回放)

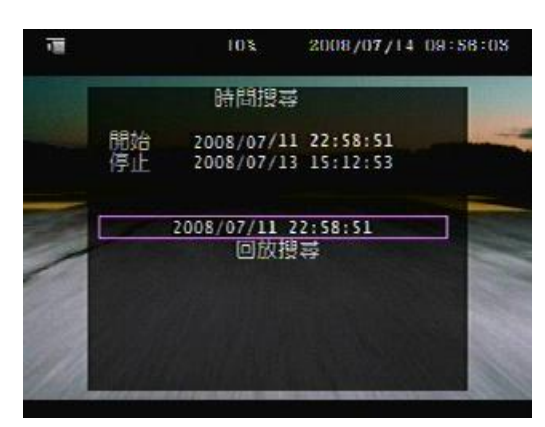

正向回放速度:x2/x3/x4 (方向鍵 - 右) 逆向回放速度:x8/x16/x32(方向鍵 - 左)

回放中按停止回到筆數選擇,按ESC即可離開 至 live.

#### 選擇特定日期與時間:

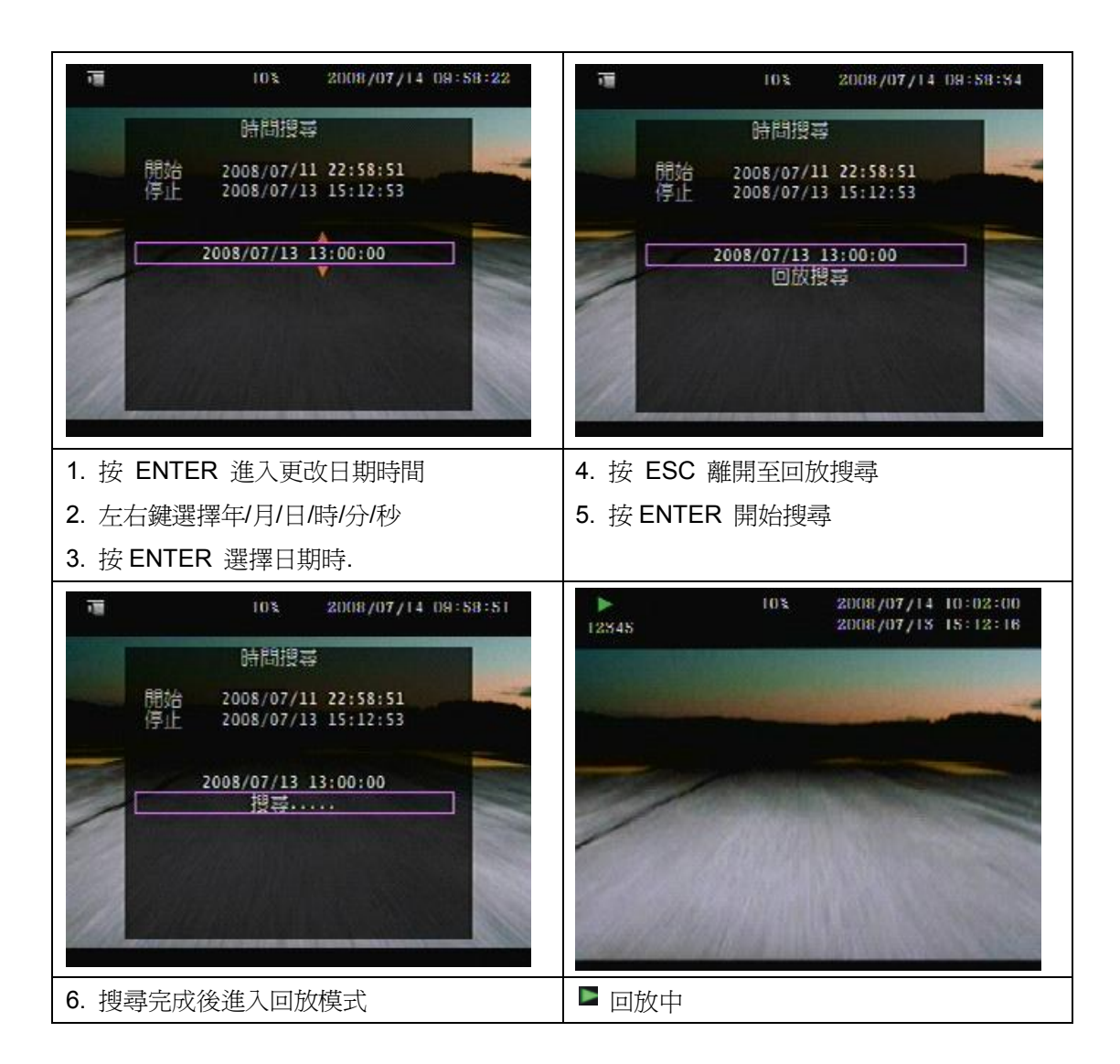

**備份模式:** 備份檔案不能超過 3GB, 系統讀取 USB (限定大拇哥)裝置時約二秒停止錄影. **模式 1:** 在 live 模式中, 按 backup 鍵進入備份頁.

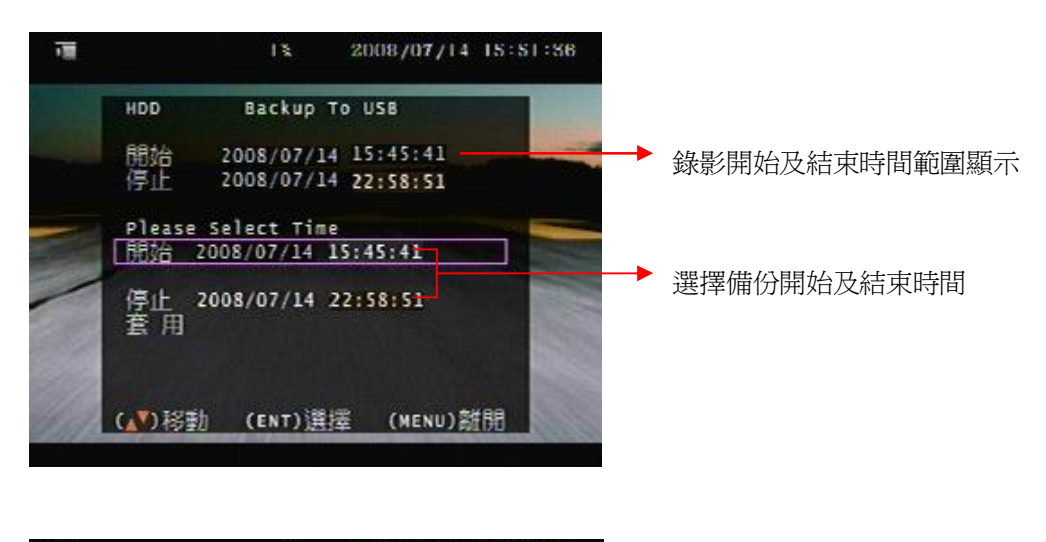

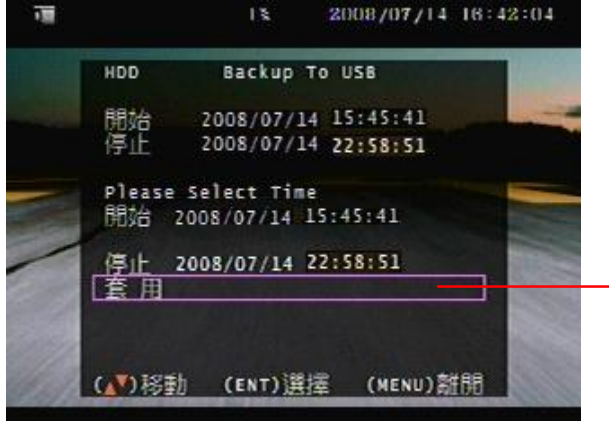

選擇備份開始及結束時間後, 按套用計算該時間點的資料大小. 容量出現後, 按 backup 進入 USB 備份頁

## ※ 當使用 USB 備份時,使用者可以按下前面版的 PLAY 鍵切換,選擇備份的來源是從硬碟或 CF 卡,在螢幕左上角頁會顯示從硬碟或 CF 卡備份到 USB.

| ī                    | 13                        | 2008/07/14 18:48:40                | ī | 13                                       | 2008/07/14 18:03:55                    |
|----------------------|---------------------------|------------------------------------|---|------------------------------------------|----------------------------------------|
|                      | Backup                    | To USB                             |   | Backu                                    | up To USB                              |
| 開始<br>停止             | 2008<br>2008              | /07/14 15:45:41<br>/07/14 22:58:51 |   | 開始 200<br>停止 200                         | 08/07/14 15:45:41<br>08/07/14 22:58:51 |
| Disk<br>Copy<br>File | Available<br>Size<br>Name | 19712 КВ<br>07141648.YVF           |   | Disk Available<br>Copy Size<br>File Name | 657980 КВ<br>19712 КВ<br>07141601.VVF  |
| Writ<br>Time         | ing To USB<br>To Remain   |                                    |   | Writing To USB<br>Time To Remain         | 19692 кв<br>О secs                     |
|                      | READING US                | SB DISK                            |   |                                          |                                        |
|                      |                           |                                    |   |                                          |                                        |

USB 備份頁: 稍待系統偵測到大姆哥後,所有備份訊息顯示在畫面上,按 BACKUP 開始備份.

資料寫入大姆哥中, 稍待直到備份完成.

**模式 2:** 在 Playback 回放模式中,按下備份按鍵(Backup),選擇備份的開始時間,再按第二次備份 按鍵(Backup)時,即選擇備份的結束時間,此時插入 USB 隨身碟之後,再按一次 備份按鍵 鈕便可開始備份.

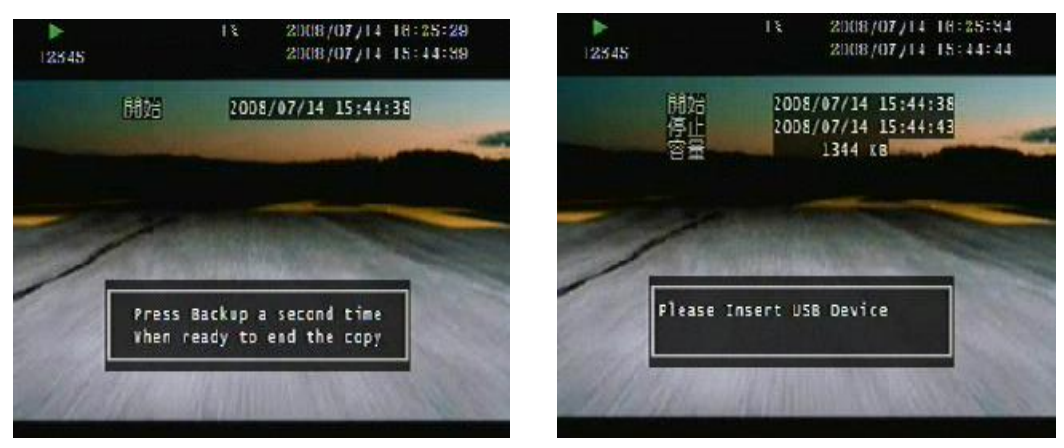

**模式 3:** 按 play 進入錄影事件列表, 選擇任一段事件筆數後, 按 backup 鍵進入時間計算頁. 之後 再按 backup 鍵進入與模式 1 相同的 USB 備份頁.

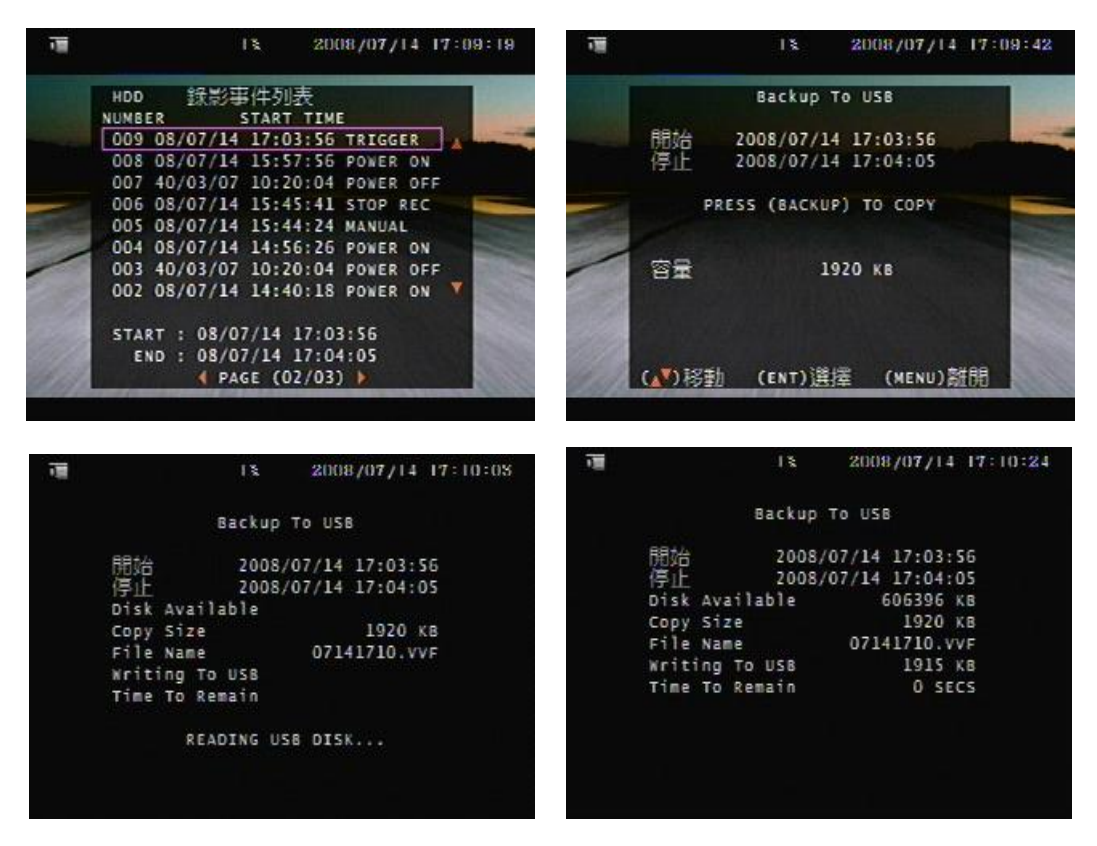

#### USB 相容(最大4GB)

ADATA (威剛) / Transcend (創見) / San Disk (新帝) / Kingston (金士頓)

#### 目錄 - 語言: 標準品 English 英文 / 繁體中文

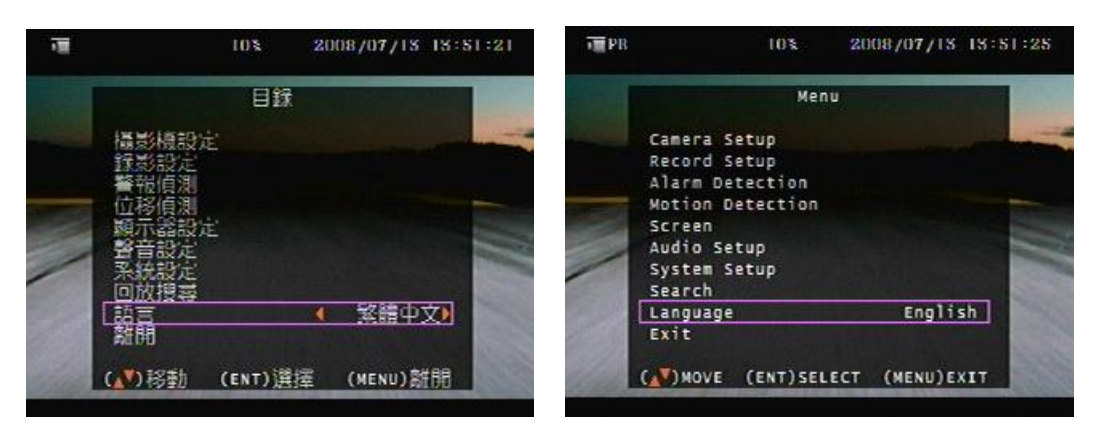

#### 目錄 - 離開

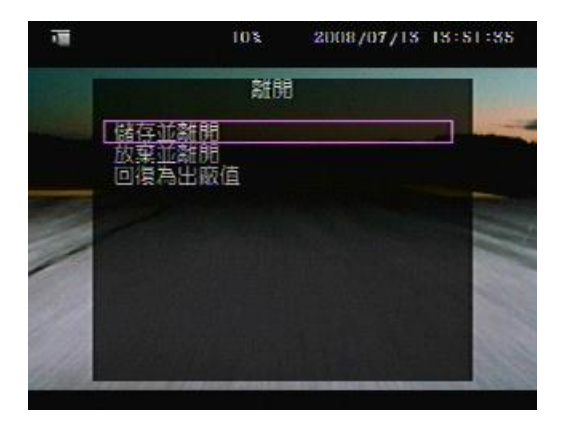

使用者更改任何功能數值後,離開目錄前需選擇儲存並離開.

#### 緊急錄影功能:

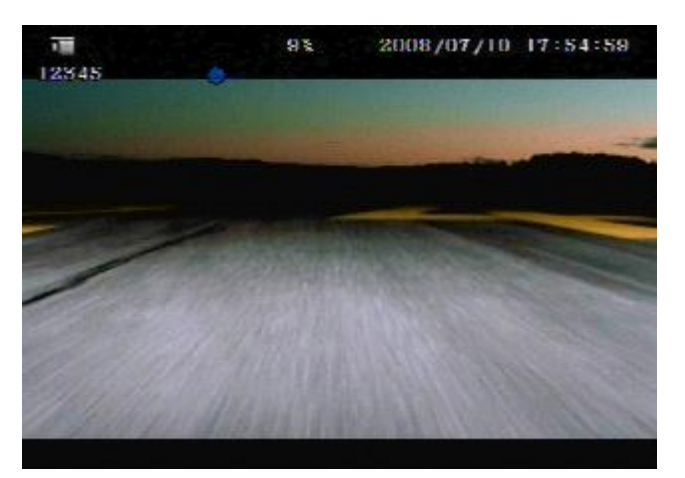

當使用者按下前面版的 Trigger 緊急按鍵後,即馬上作緊急錄影. 它將會儲存一筆事件記錄到事件記錄列表中. 警報前錄影,錄影張數依照排程錄影張數的設定值. 警報後錄影,錄影張數依照排程錄影張數的設定值. **播放軟體**, 讀取備份檔案.

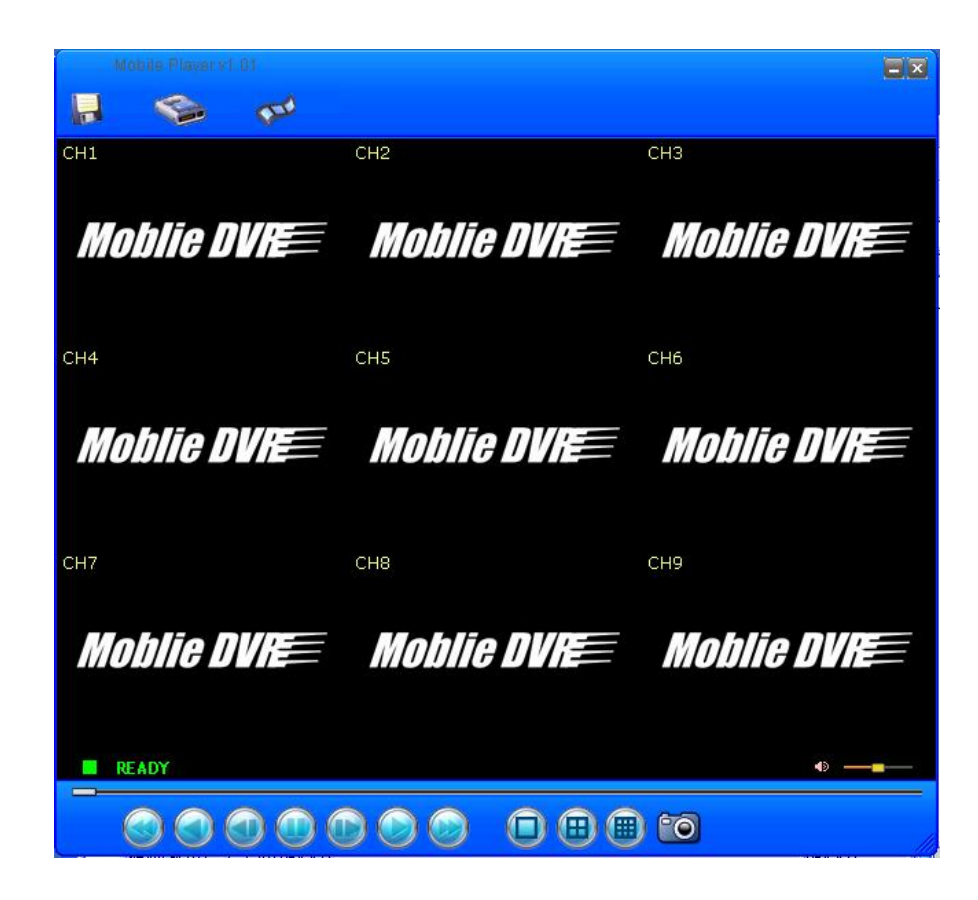

開啓檔案

| 1            |                              |              |                    |
|--------------|------------------------------|--------------|--------------------|
| Mabile Plave | er vet .0.1                  |              |                    |
| СНІ          | CH2                          | СНЗ          |                    |
| Moblie       | DVR Mobli                    | e DVRE – M   | oblie DVR          |
|              | 開啓<br>搜尋位置①: 🕞 抽取式磁碟 (H:)    | <b>←</b> 🗈 👉 | ? ×                |
| CH4          | 07251031.VVF<br>MBPLAYER.EXE |              |                    |
| Moblie       |                              |              | DVRE               |
|              | 檔案名稱(11):                    |              |                    |
| CH7          | 檔案類型(I): All Files (*.*)     |              | 取消                 |
| Moblie       |                              | e uvie – m   | oone DVR           |
|              |                              |              | <b>4</b> 0 <b></b> |
|              |                              |              |                    |
|              |                              |              |                    |

#### 開始播放;

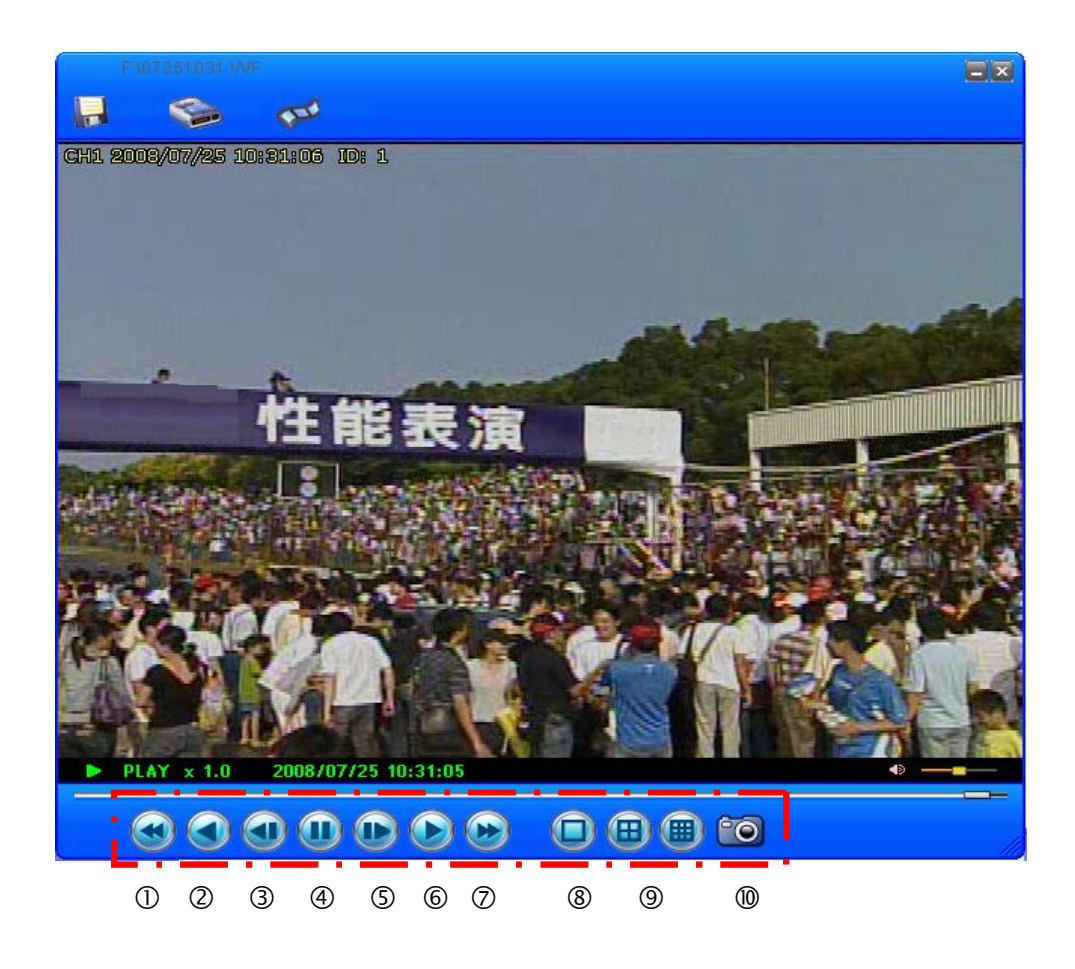

| Fast Backward (快速逆向回放) | 6                                                                                                    | Play (播放)                                                                                         |
|------------------------|----------------------------------------------------------------------------------------------------|---------------------------------------------------------------------------------------------------|
| Play Reverse (倒帶)      | 7                                                                                                    | Fast Forward (快速正向回放)                                                                             |
| Previous Frame (上一張格放) | 8                                                                                                    | Full Screen (全畫面)                                                                                 |
| Pause (播放暫停)           | 9                                                                                                    | 4分割畫面顯示 ⊞                                                                                         |
|                        |                                                                                                    | 9分割畫面顯示                                                                                           |
| Next Frame (下一張格放)     | 10                                                                                                    | Capture Image (畫面擷取)                                                                              |
|                        | Fast Backward (快速逆向回放)         Play Reverse (倒帶)         Previous Frame (上一張格放)         Pause (播放暫停)         Next Frame (下一張格放) | Fast Backward (快速逆向回放)6Play Reverse (倒帶)7Previous Frame (上一張格放)8Pause (播放暫停)9Next Frame (下一張格放)10 |

|        | -1111 兵-1入) |       |        |      |        |              |
|--------|-------------|-------|--------|------|--------|--------------|
| Mabrie | Player v1.0 | ri -  |        |      |        |              |
|        |             | 520   |        |      |        |              |
| CH1    |             |       | CH2    |      | СНЗ    |              |
|        |             |       |        |      |        |              |
| Mob    | lie Di      |       | Moblie | DVIE | Moblie | DVR          |
|        |             |       |        |      |        |              |
|        | Disk Select |       |        |      |        | ×            |
| CH4    | DISKO       | Fixed | 76316  | MB   |        |              |
|        | DISK1       | Fixed | 76316  | МВ   |        |              |
| Mali   |             |       |        |      |        |              |
|        |             |       |        |      |        |              |
|        |             |       |        |      |        |              |
| CH7    |             |       |        | OK   | Cancel |              |
|        |             |       |        |      |        |              |
| Mah    | ITA DI      |       | Mohlīe | nvre | Mohlie | nvre=        |
| mos    |             |       |        |      | meane  |              |
|        |             |       |        |      |        |              |
| READ   | Y           |       |        |      |        | • — <b>—</b> |
|        |             |       |        |      |        |              |
|        |             |       |        |      |        |              |

AVI 轉檔:.將備份檔.VVF 轉成 .AVI 檔案格式. 選擇壓縮方式後, 按 OK, 即可進行轉檔. 使用者耐心等待 Export Complete 轉檔成功顯示即可.

| Ехрот То АУІ   |               |         |         |
|----------------|---------------|---------|---------|
| Evport Chappel | 如果此影像檔有包含聲音時, | 將此打勾.   |         |
|                | 如果此影像檔無包含聲音時, | 卻打勾. 程式 | 會發生錯誤.  |
| 🔽 Audio        | 選擇轉檔之攝影機      |         |         |
| Input File     |               | 選擇      | 睪檔案來源路徑 |
| F:07251        | 031.VVF       | Browse  |         |
| Output Fi      | le            | 選擇      | 擇檔案輸出路徑 |
| F:107251       | 031.AVI       | Browse  |         |
| Compres        | sion          |         |         |
|                |               | Select  |         |
| Progress       |               |         |         |
|                |               | 2%      |         |
| 檔案轉檔進度         | OK            | Cancel  |         |
|                |               |         |         |

硬碟 PC 端讀取, 選擇硬碟後按 OK 播放

使用播放軟體,播放 CF 卡備份檔時,可使用 Capture 功能, 擷取所需要的檔案片段. 使用方式:

- 1. 開啓檔案後開始播放 .
- 2. 按下暫停鍵並按滑鼠右鍵出現選單, 點選 Capture.
- 3. 選擇 Mark In,此用來設定開始擷取點.
- 4. 按下播放鍵,繼續播放 .
- 5. 按下暫停鍵並選擇 Mark out,此用來設定結束擷取點.
- 6. 選擇 Export,即可開始擷取這段時間的影像.

#### 注意:

當開始擷取影像時, 電腦將處於忙碌狀態,使用者最好等擷取完成之後再操作電腦,以免發生錯誤。

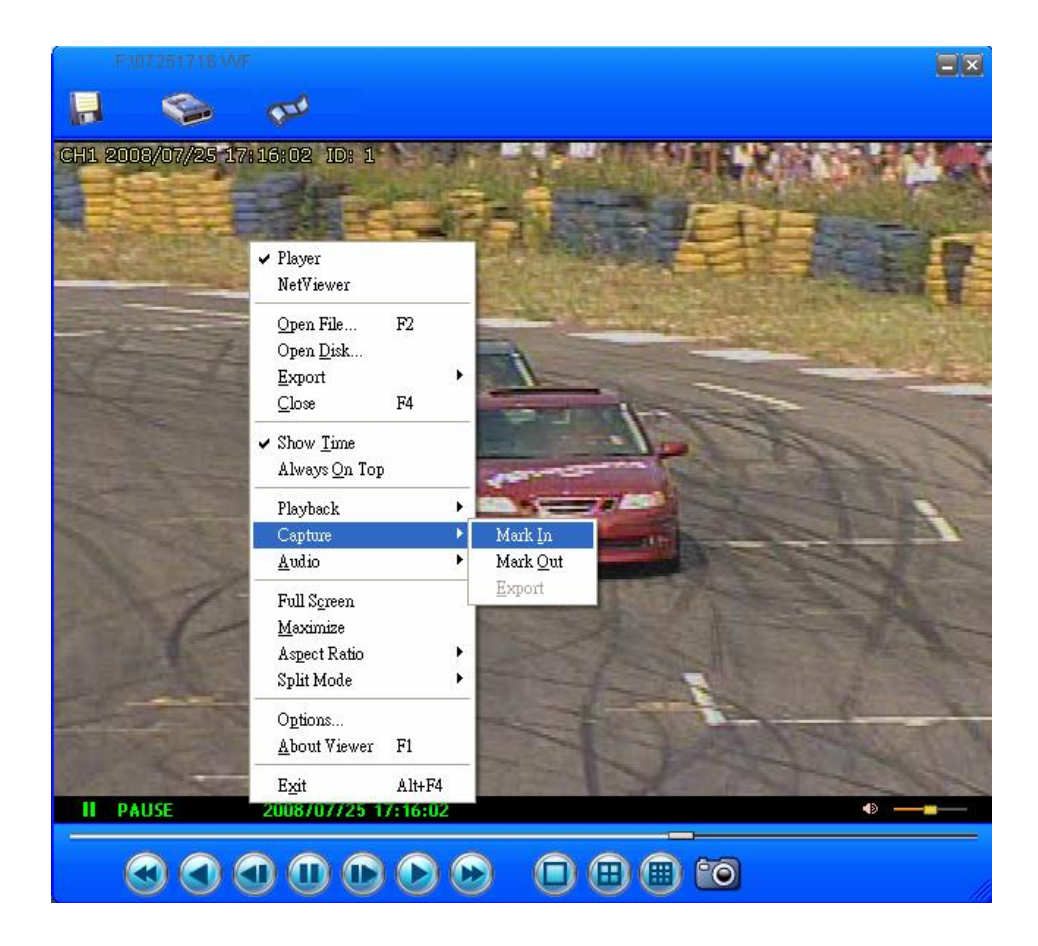

#### 規格:

|            | 4 CH                                | 8 CH                 |  |  |  |
|------------|-------------------------------------|----------------------|--|--|--|
| 訊號系統       | NTSC / PAL 自動偵測                     |                      |  |  |  |
| 影像輸入       | 4 組 訊號輸入.                           | 8 組 訊號輸入.            |  |  |  |
|            | 1.0Vp-p, 75ohm unbalanced           |                      |  |  |  |
| 影像輸出       | 1 組 訊號輸入(RCA 型式) x 1                | 1 組 訊號輸入(RCA 型式) x 1 |  |  |  |
| 信號雜訊比      | 40dB 以上                             |                      |  |  |  |
| 色彩         | 6.7 Million                         |                      |  |  |  |
| 顯示         |                                     |                      |  |  |  |
| 畫面顯示       | 全畫面 / 4 分割                          | 全畫面 / 4 / 9 分割       |  |  |  |
| 跳台         | 支援                                  |                      |  |  |  |
| 書面解析度      | 704(H)x 448(V) Active Pixels(NTSC); |                      |  |  |  |
| 里山所们又      | 704(H) x 544(V) Active Pixels (PAL) |                      |  |  |  |
| 畫面顯示張數     | 120 fps (NTSC) / 100 fps (PAL)      |                      |  |  |  |
| 錄影 / 回放功能. |                                     |                      |  |  |  |
| 錄影張數       | Max 60fps(NTSC); Max 50fps(PAL)     |                      |  |  |  |
| 錄影解析度      | 704x224(NTSC); 704x272(PAL)         |                      |  |  |  |
| 錄影品質       | 高/普通/低                              | 高 / 普通 / 低           |  |  |  |
| 影像處理方式     | M-JPEG 錄影                           |                      |  |  |  |
| 錄影模式       | 一般錄影 / 預約錄影 / 事件錄影                  |                      |  |  |  |
| 警報前錄影      | 8 MB                                |                      |  |  |  |
| 警報後錄影      | 5~30 秒                              |                      |  |  |  |
| 回放模式       | 時間搜尋 / 事件搜尋 / 特定時間搜尋                | 1                    |  |  |  |
| 備份 / 儲存功能. |                                     |                      |  |  |  |
| 備份         | 事件影像與資料備份                           |                      |  |  |  |
| 儲存         | CF 卡資料儲存                            |                      |  |  |  |
| 備份檔案播放方式   | ;<br>獨立播放軟體                         |                      |  |  |  |
| 其他功能.      |                                     |                      |  |  |  |
| 裝置 ID      | 可設定 1~4000 個別 ID 管理                 | 可設定 1~255 個別 ID 管理   |  |  |  |
| 熄火後錄影      | 設定熄火後 1 ~ 30 分鐘啓動錄影                 |                      |  |  |  |
| 作業模式       | 錄影 / 回放                             |                      |  |  |  |

| 20000000000000000000000000000000000000 |                                                             |  |  |
|----------------------------------------|-------------------------------------------------------------|--|--|
| 系統監視                                   | 支援看門狗功能                                                     |  |  |
| 系統回復                                   | 支援系統錯誤自動開機功能                                                |  |  |
| 系統功能                                   | 雙工(錄影 + 回放)                                                 |  |  |
| 系統操作                                   | 前按鍵面板 / 紅外線遙控器                                              |  |  |
| 日光節約時間                                 | 支援夏令與冬令時間調整                                                 |  |  |
| 語言                                     | 繁體中文 / 英文                                                   |  |  |
| 位移偵測                                   | 位移區域 16x16 區域選擇 (同時可位移偵測錄影及啓動繼電器功能)                         |  |  |
| 警報設定                                   | 4 組輸入 / 1 組輸出 8 組輸入 / 1 組輸出                                 |  |  |
| 訊號遺失偵測                                 | 攝影機畫面訊號遺失偵測及蜂鳴器                                             |  |  |
| 裝置介面                                   | USB 2.0                                                     |  |  |
| 硬碟                                     | 2.5" 硬碟 x 1                                                 |  |  |
| CF 📥                                   | 可支援 4 GB (最小容量需 512 MB), type I (ADATA (威剛) / San Disk (新帝) |  |  |
|                                        | / Kingston (金士頓)                                            |  |  |
| 事件記錄筆數                                 | 事件筆數 200 / 時間筆數 100 (硬碟)                                    |  |  |
| 韌體更新                                   | 透過 USB 更新                                                   |  |  |
| 防震功能                                   | 支援硬碟防震保護功能                                                  |  |  |
| 聲音輸入                                   | RCA x 1 0.5 ~1.4Vp-p / 20 k (Line in)                       |  |  |
| 聲音輸出                                   | RCA x 1 -10db 1K                                            |  |  |
| 硬碟覆寫                                   | 設定停止或覆寫                                                     |  |  |
| 按鍵鎖功能                                  | 支援                                                          |  |  |
| 跳台時間                                   | 可設定 0~999 秒                                                 |  |  |
| Real Time                              | 日期時間無調業校正市船                                                 |  |  |
| Clock(RTC)                             |                                                             |  |  |
| 遙控裝置                                   | PHILIPS RC5, NEC                                            |  |  |
| 電源                                     | DC 9 V ~ 32 V (車輛)                                          |  |  |
| 尺寸 (寬×深×高)                             | 193.6mm (寬) x 230.5mm(深) x 67mm(高)                          |  |  |
| 工作溫度                                   | + 5℃ ~ + 55℃                                                |  |  |
|                                        |                                                             |  |  |